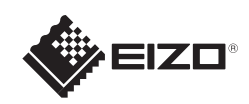

# FlexScan<sup>o</sup> S1703/S1903/S1923/S1933

Έγχρωμη οθόνη LCD

## Οδηγός εγκατάστασης

### Σημαντικό

Διαβάστε προσεκτικά τις ΠΡΟΦΥΛΑΞΕΙΣ, αυτόν τον Οδηγό εγκατάστασης και το Εγχειρίδιο χρήστη που θα βρείτε στο CD-ROM προκειμένου να εξοικειωθείτε με την ασφαλή και αποτελεσματική χρήση της συσκευής.

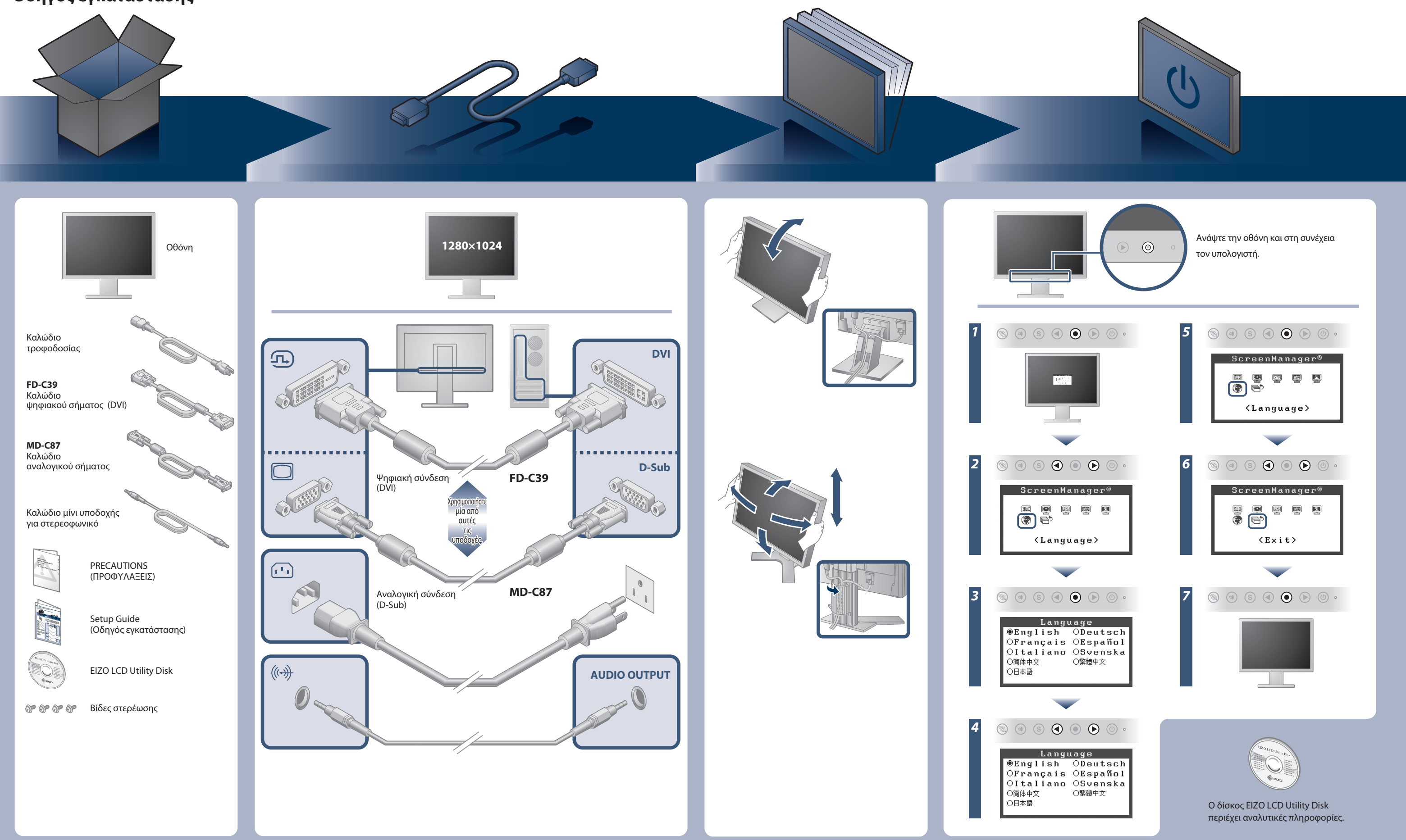

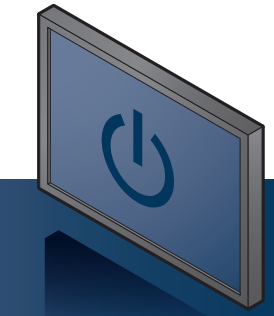

Copyright© 2012-2013 EIZO Corporation All rights reserved.

# Πρόβλημα «Καθόλου εικόνα»

Αν δεν εμφανίζεται εικόνα στην οθόνη ακόμη και μετά την εφαρμογή των προτεινόμενων λύσεων, επικοινωνήστε με τον τοπικό αντιπρόσωπο EIZO.

| Πρόβλημα               |                                                                                                    | Πιθανή αιτία και λύση                                                                                                    |
|------------------------|----------------------------------------------------------------------------------------------------|----------------------------------------------------------------------------------------------------|
| Δεν υπάρχει<br>εικόνα  | Το ενδεικτικό τροφοδοσίας δεν ανάβει.                                                                                                    | <ul> <li>Βεβαιωθείτε ότι το καλώδιο τροφοδοσίας είναι συνδεδεμένο<br/>σωστά.</li> <li>Αν το πρόβλημα παραμένει, σβήστε την οθόνη για λίγα λεπτά και<br/>στη συνέχεια ανάψτε την ξανά.</li> </ul>                                                                                                    |
|                        | Το ενδεικτικό τροφοδοσίας είναι μπλε.                                                                                                    | <ul> <li>Ορίστε κάθε μία από τις τιμές στις ρυθμίσεις [Brightness<br/>(Φωτεινότητα)], [Contrast (Αντίθεση)], ή [Gain (Ενίσχυση)], σε<br/>υψηλότερο επίπεδο.</li> </ul>                                                                                                    |
|                        | Το ενδεικτικό τροφοδοσίας είναι πορτοκαλί.                                                                                                    | <ul> <li>Αλλάξτε το σήμα εισόδου πατώντας το <sup>(S)</sup>.</li> <li>Μετακινήστε το ποντίκι ή πατήστε οποιοδήποτε πλήκτρο στο πληκτρολόγιο.</li> <li>Ελέγξτε εάν ο υπολογιστής είναι αναμμένος.</li> </ul>                                                                                                    |
| Εμφανίζεται<br>μήνυμα. | Αυτό το μήνυμα εμφανίζεται όταν δεν υπάρχει<br>είσοδος σήματος.<br>Παράδειγμα:<br>Digital<br>No Signal                                                                                                    | <ul> <li>Το μήνυμα στα αριστερά ενδέχεται να εμφανίζεται επειδή ορισμένοι υπολογιστές δεν εκπέμπουν το σήμα αμέσως μόλις ενεργοποιηθούν.</li> <li>Ελέγξτε εάν ο υπολογιστής είναι αναμμένος.</li> <li>Ελέγξτε εάν το καλώδιο σήματος είναι συνδεδεμένο σωστά στον υπολογιστή.</li> <li>Αλλάξτε το σήμα εισόδου πατώντας το ⑤.</li> <li>Όταν γίνεται είσοδος ενός σήματος συγχρονισμού στο πράσινο, πρέπει να αλλάξετε εκ των προτέρων τη ρύθμιση [SoG] για την οθόνη, σύμφωνα με την παρακάτω διαδικασία (για αναλογικό σήμα).</li> <li>(1) Πατήστε το ⑨ για να απενεργοποιήσετε την οθόνη.</li> <li>(2) Πατήστε το ⑨ κρατώντας πατημένο το ⑨ για να ενεργοποιήσετε την οθόνη.</li> <li>(3) Επιλέξτε <on> με το ⑨ ή το ⑨ και πατήστε το ⑨ .</on></li> </ul> |
|                        | Το μήνυμα υποδεικνύει ότι το σήμα εισόδου<br>είναι εκτός της καθορισμένης περιοχής<br>συχνοτήτων. (Μια τέτοια συχνότητα σήματος<br>εμφανίζεται με κόκκινα γράμματα.)<br>Παράδειγμα:<br><b>Signal Error</b><br>Digital<br>fD: 94.6MHz<br>fH: 68.7kHz<br>fV: 85.0Hz | <ul> <li>Ελέγξτε εάν η ρύθμιση σήματος του υπολογιστή αντιστοιχεί στις ρυθμίσεις ανάλυσης και κάθετης συχνότητας για την οθόνη.</li> <li>Κάντε επανεκκίνηση του υπολογιστή.</li> <li>Αλλάξτε τη ρύθμιση σε μια κατάλληλη χρησιμοποιώντας το βοηθητικό πρόγραμμα της κάρτας γραφικών. Για λεπτομέρειες, ανατρέξτε στο εγχειρίδιο της κάρτας γραφικών.</li> <li>fD : Συχνότητα κουκκίδων (Εμφανίζεται μόνο όταν υπάρχει ψηφιακό σήμα εισόδου)</li> <li>fH : Οριζόντια συχνότητα</li> </ul>                                                                                                    |

### **Auto EcoView**

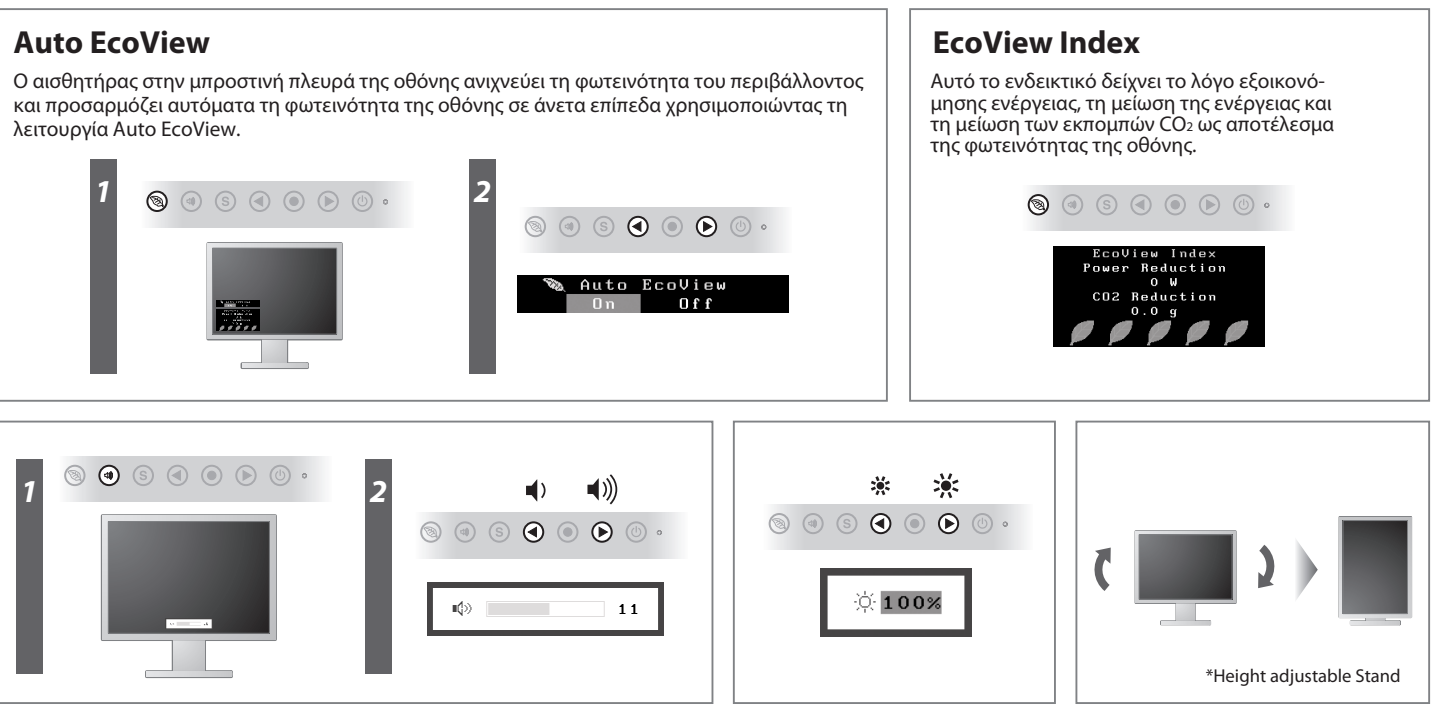